## คู่มือการเพิ่มรายวิชา

## ขั้นตอนในการเพิ่มรายวิชาที่สอน

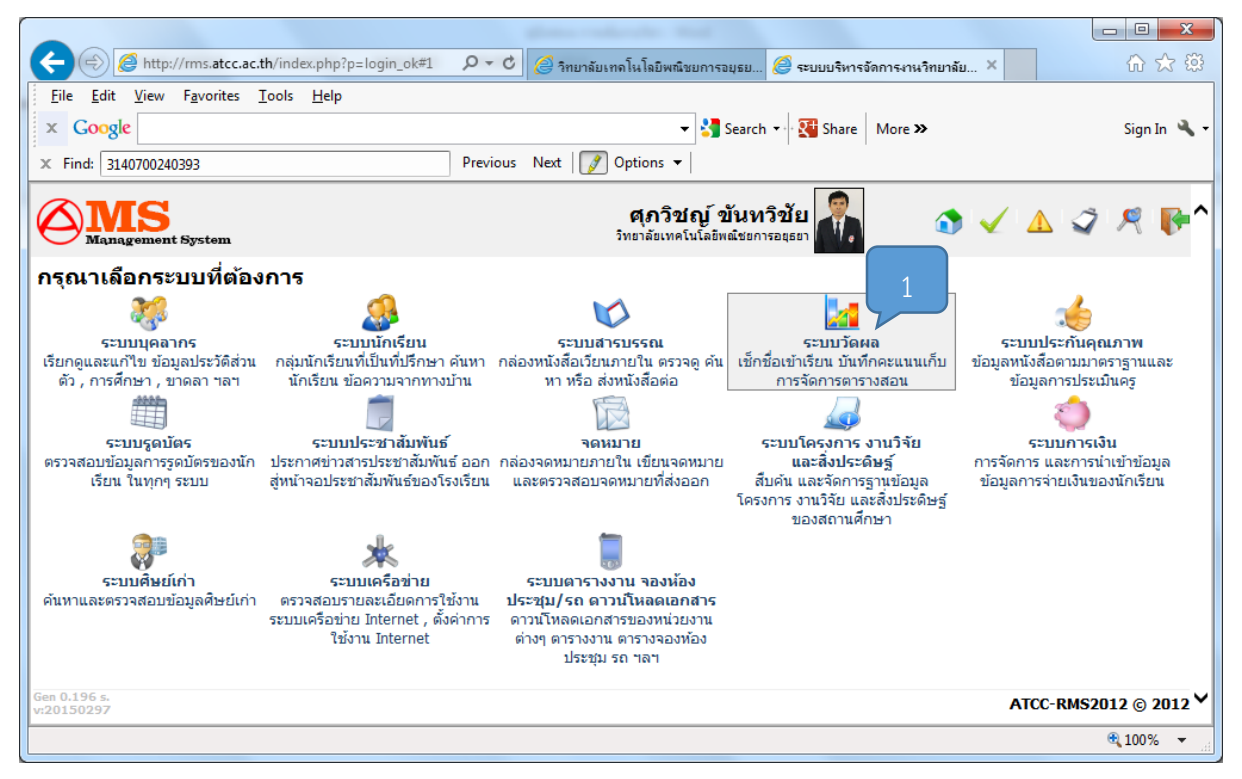

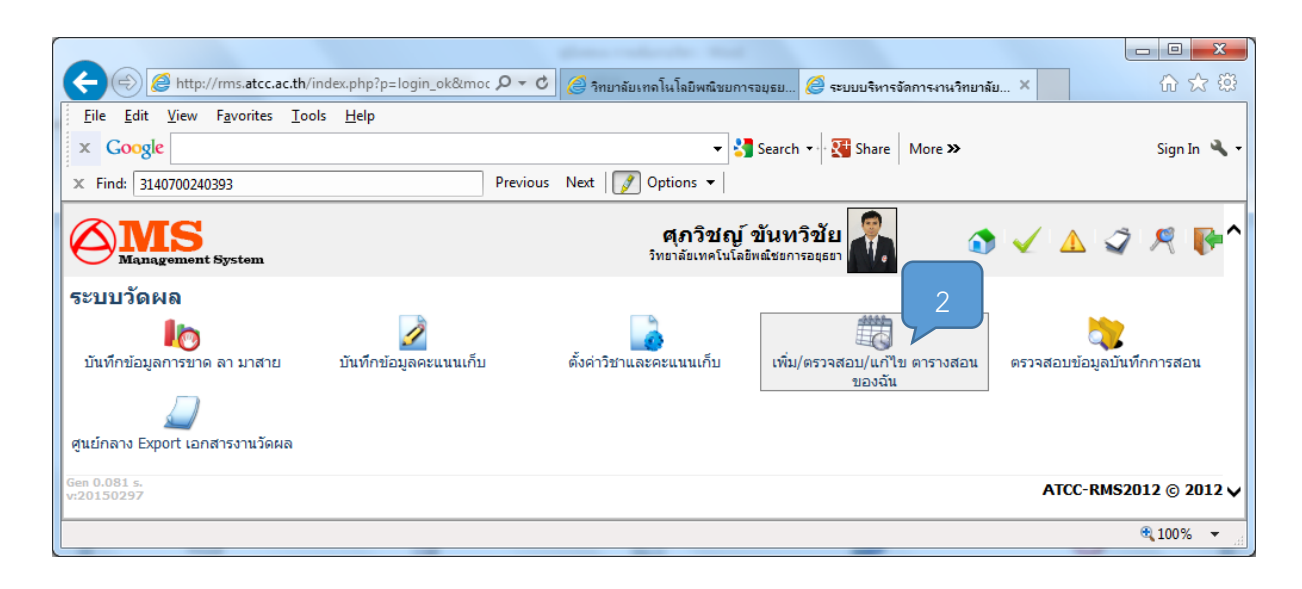

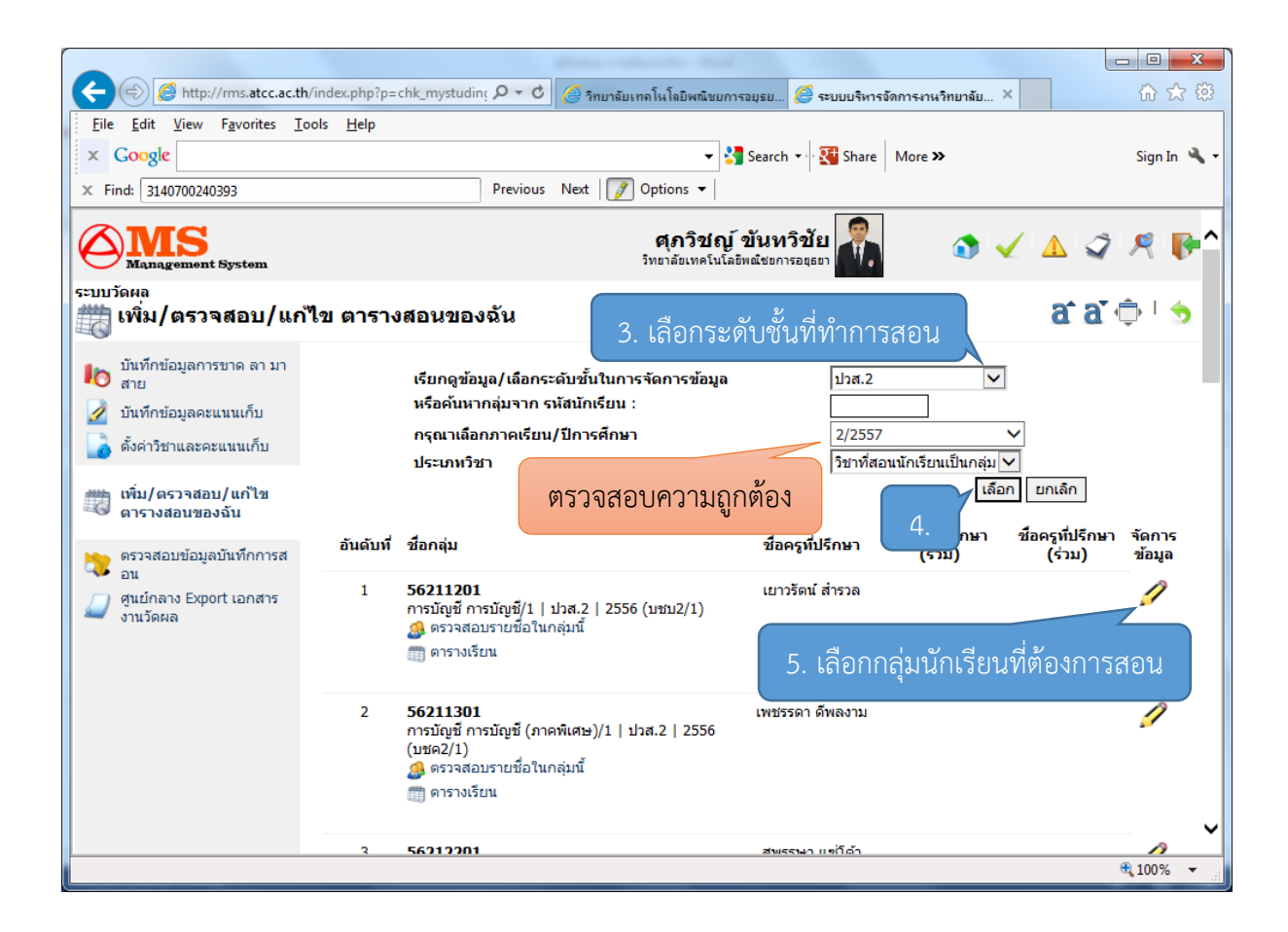

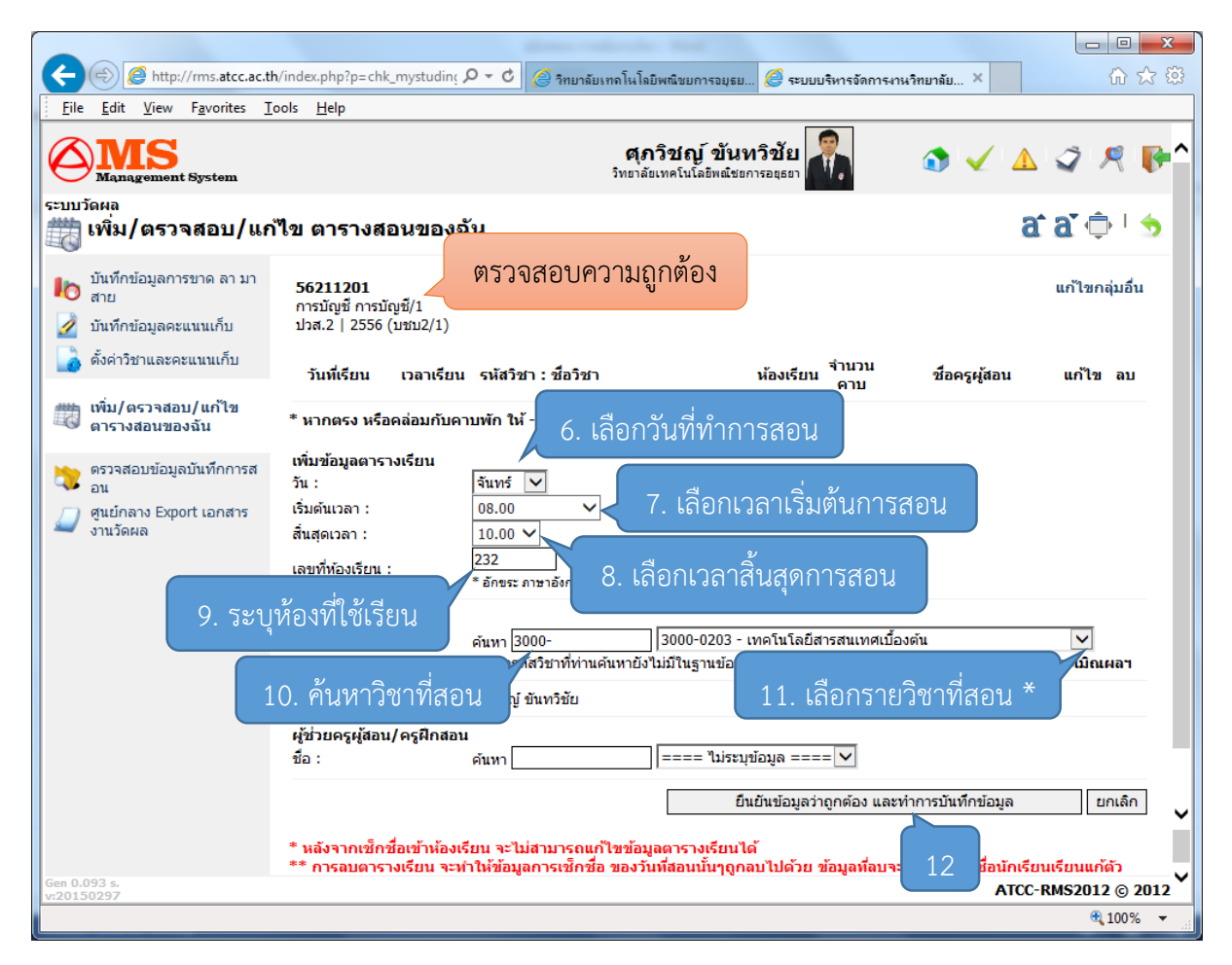

## เมื่อยืนยันข้อมูลแล้วจะได้ดังภาพ

| + ttp://rms.atcc.ac.th/                                        | /index.php?p=chk_mystuding P - C                                | 🥔 วิทยาลัยเทคโนโลยีพณิชยการอยุธย                 | <i> ระ</i> บบบริหารจัดก            | ารงานวิทยาลัย ×    | 6 🖒 🛱          |
|----------------------------------------------------------------|-----------------------------------------------------------------|--------------------------------------------------|------------------------------------|--------------------|----------------|
| <u> </u>                                                       | ols <u>H</u> elp                                                |                                                  |                                    |                    |                |
| Management System                                              |                                                                 | <b>ตุภวิชญ์ ขันท</b><br>วิทยาลัยเทคโนโลยิพณิชยกา | วิชัย<br>รอนุธยา                   | ۵ 🗸 🗴              | _              |
| ระบบวัดผล<br>เพิ่ม/ตรวจสอบ/แก้ไข ตารางสอนของฉัน อิ อิ อิ 🍎 🗠 😏 |                                                                 |                                                  |                                    |                    |                |
| บันทึกข้อมูลการขาด ลา มา<br>สาย ภันทึกข้อมูลคะแนนเก็บ          | <b>56211201</b><br>การบัญชี การบัญชี/1<br>ปวศ.2   2556 (บชบ2/1) |                                                  |                                    | Note: **           | แก้ไขกลุ่มอื่น |
|                                                                | วันที่เรียน เวลาเรียน รหัสวิช                                   | กา : ชื่อวิชา                                    | ห้องเรียน <sup>จ</sup> ำนวน<br>คาบ | ชื่อครูผู้สอน      | แก้ไข อบ       |
| เพิ่ม/ตรวจสอบ/แก้ไข<br>ตารางสอนของฉัน                          | จันทร์ 08.00-10.00 <b>3000</b> -<br>เทคโน                       | 0203<br>โลยีสารสนเทศเบื้องต้น                    | <sup>232</sup> 2                   | ศุภวิชญ์ ขันทวิชัย | 💥 😣            |
|                                                                |                                                                 |                                                  |                                    |                    |                |
|                                                                | U                                                               |                                                  |                                    |                    | 🔍 100% 🔻 🔡     |

## Note:

\* ชื่อวิชาจะต้องไม่มีสัญลักษณ์ \*\*\* ต่อท้ายรายวิชา ทุกรายวิชา

เช่น

2002-0002 กิจกรรม\*\*\* (ไม่ถูกต้อง) 2002-0002 กิจกรรม (ถูกต้อง)

\*\* หลังจากเพิ่มวิชาที่สอนในห้องหรือกลุ่มเสร็จแล้ว ถ้าจะเพิ่มวิชาให้กับห้องหรือกลุ่มอื่นๆต่อไป ต้องคลิกที่ **แก้ไขกลุ่มอื่น** หลังจากนั้นจึงเลือกห้องหรือกลุ่มผู้เรียน แล้วเพิ่มรายวิชา

(ให้เริ่มตั้งแต่ขั้นตอนที่ 3 จนครบตามตารางสอนที่ฝ่ายวิชาการแจกให้)